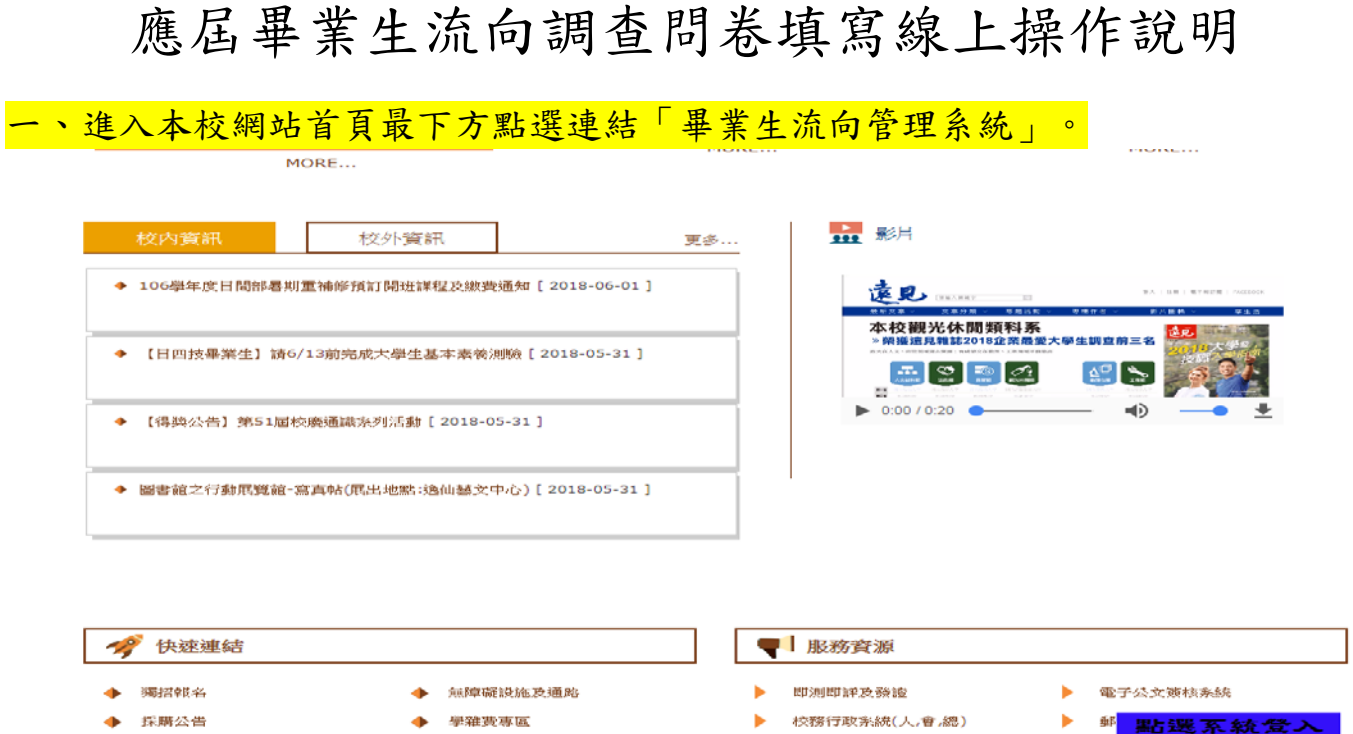

- ◆ 校務及財務公開專區(107學年 度調整學銷費審議專區)
- 教育部提升外語能力計畫
- 兼任助理專區
- 教育部専二學生調查
- ◆ 學雜要專區
  ◆ 國際學生入學專區
  ◆ 學術倫理
   選詳入口
  ◆ 個資保滋專區

|   | 即测即评及预验       | •  | 電子公文實核系統            |
|---|---------------|----|---------------------|
| ► | 校務行政系統(人,會,總) | •  | <sup>郵</sup> 點選系統登入 |
|   | 郵件系統(學生)      | •  | 教務資訊系統(104)         |
| ► | 資訊服務系統        | •  | 網路大學平台              |
|   | 線上戰斷系統        | •  | 54小時英文自學系 &         |
| ► | 校友會           | (F | 畢業生流向調查平台           |

二、登入系統:帳號請輸入「身分證字號」;密碼請輸入「西元生日共八碼, 例如:20080101」

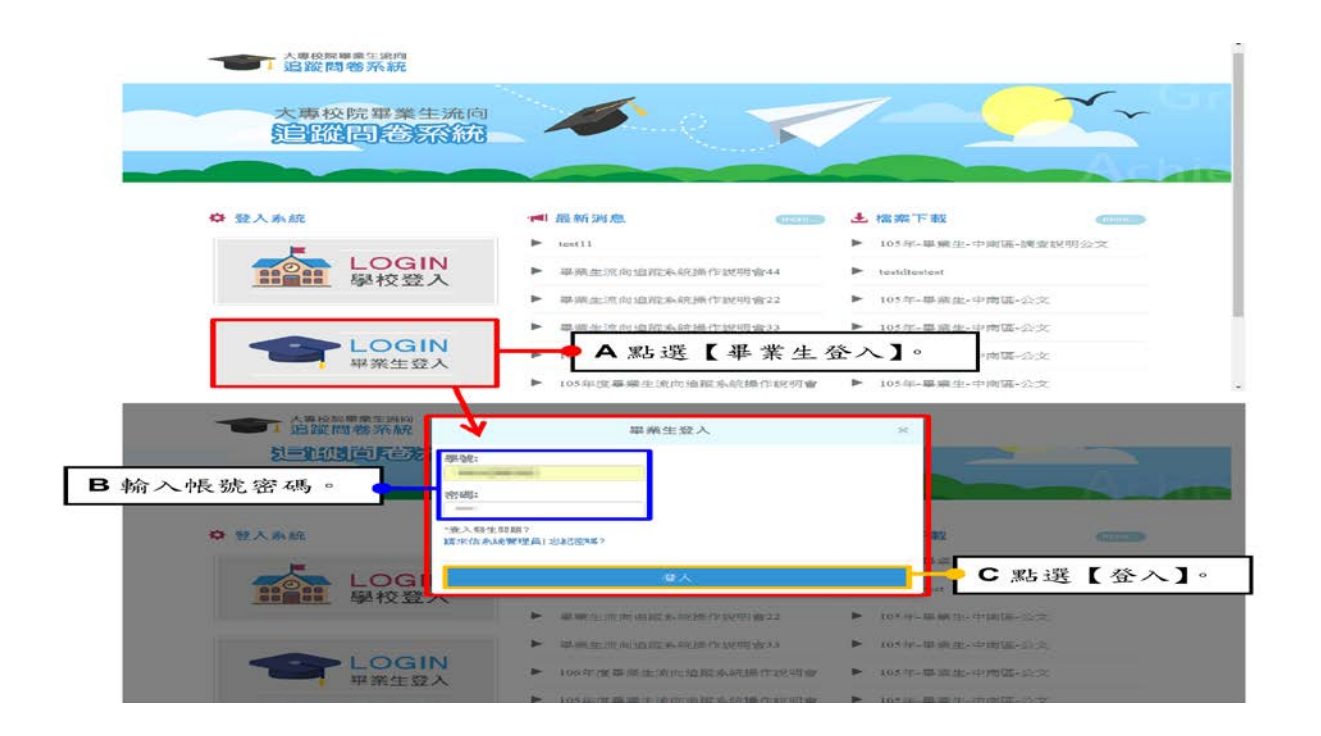

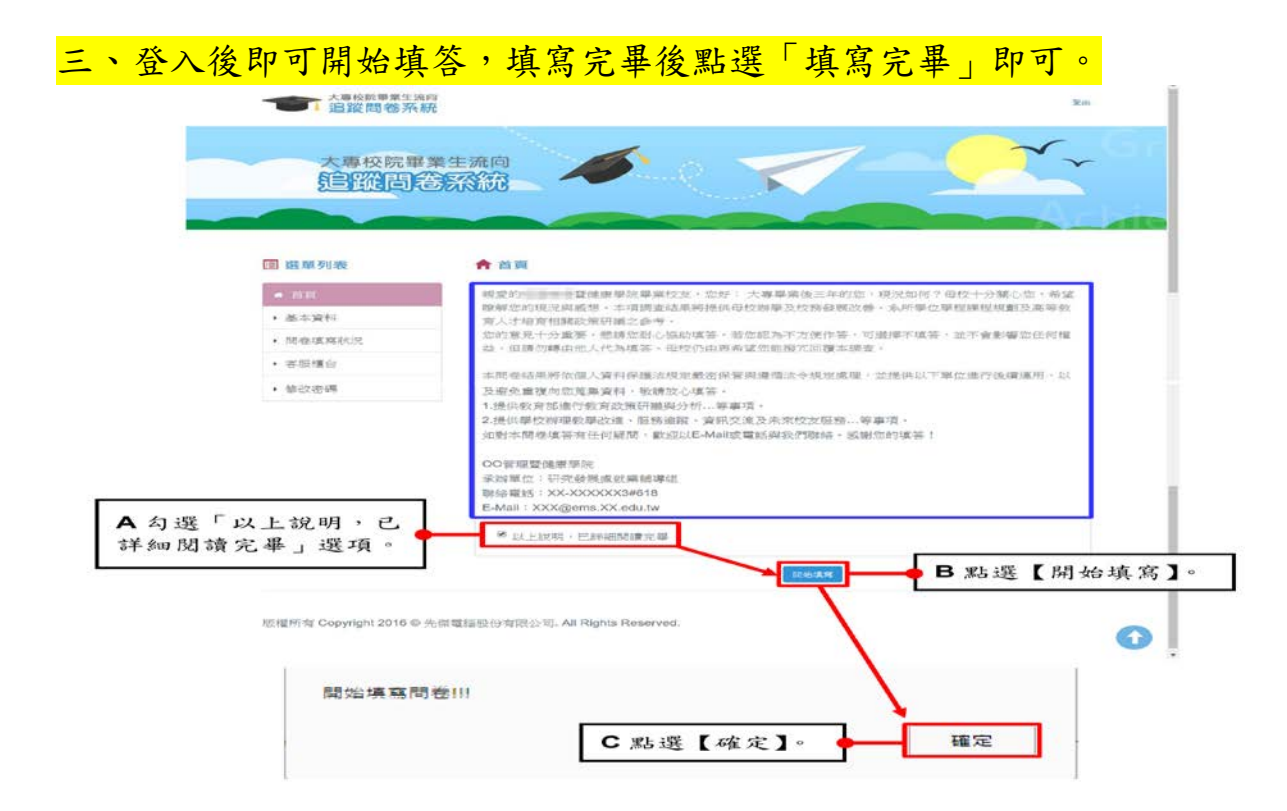